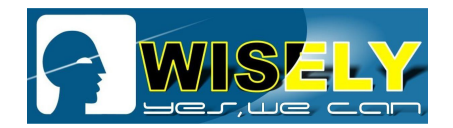

# **3D Crystal Laser Engraving Machine**

# **USER MANUAL**

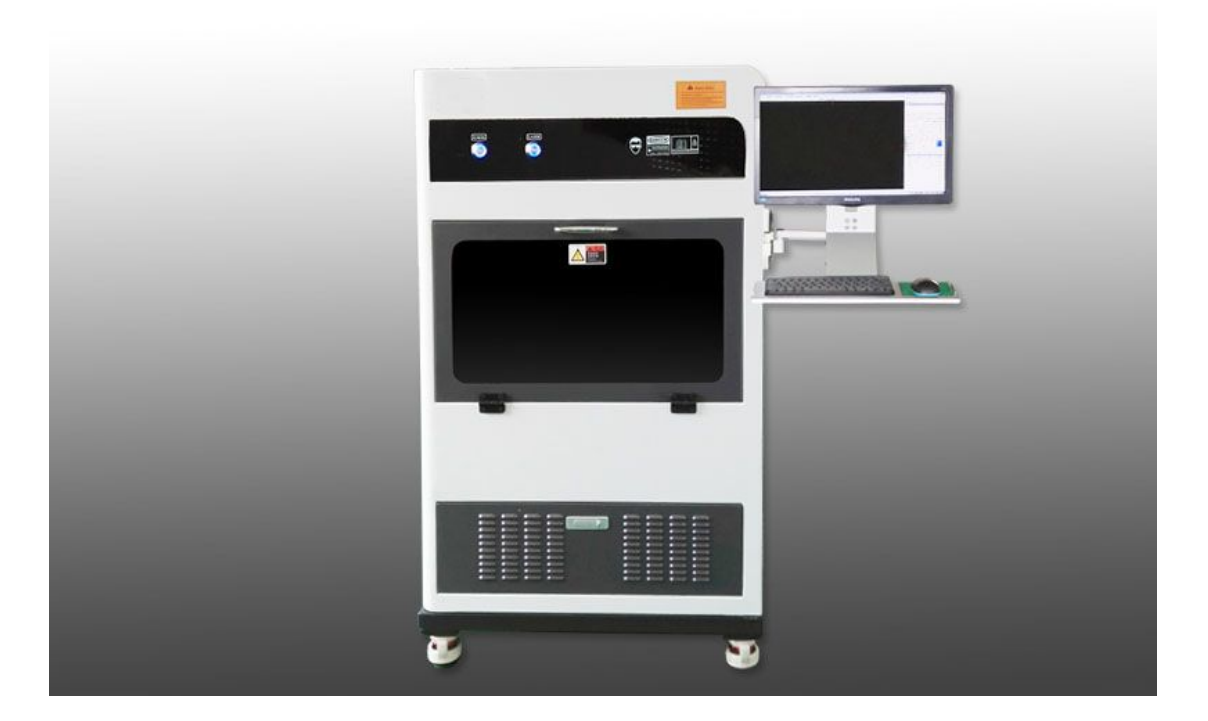

## 一、开机操作步骤 To open the machine:

1. First, open the computer, then open the machine:

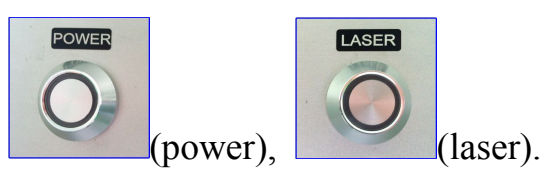

- 2. Then open the 'engraving' software, then click 'reset'
- 3、Notice: when the below 3 conditions happens, you should click 'reset':
  - (1) When you power off and reopen the machine;
  - (2) When you reopen the software after you close the 'engraving' software closed

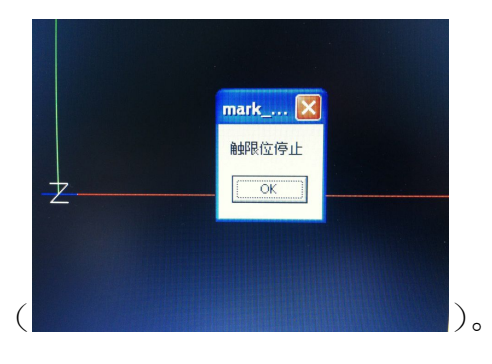

Reset

复位

(3) When the work table touch the limit switch.

3、 Open the file you want to engraved from the 'engraving' software: FILE-DXF file (this

file should be already in dots):

| 文件 ② 系统调试 ① 参数设置 ② 产生定位图 ⑧ 画多边形 ① 点云编辑 ④ 语言 ①                                 |
|-------------------------------------------------------------------------------|
| 打开*.ptm @                                                                     |
| 照片文字 (2)                                                                      |
| 产生试机数据(2)                                                                     |
| 退出 (2)                                                                        |
|                                                                               |
|                                                                               |
| File System Test Settings For location frame Draw polygon Edit Point Language |
| Open*. ptm                                                                    |
| Ficture and Text                                                              |
| Data for test                                                                 |
|                                                                               |

4. Enter the size of the crystal you want to engraved in the BOX, then click 'OK':

| 水晶设置 |      |    |     |    | 1     |
|------|------|----|-----|----|-------|
|      | 方形   | 偏移 | 间距  | 陈列 | 工作台尺寸 |
|      | × 80 | 0  | 0   | 1  | 300   |
| ✔ 应用 | Y 80 | 0  | 0   | 1  | 400   |
|      | Z 50 | 垫7 | 高 0 |    | 5     |

|      | Box    | Offset  | Space   | Number | platSize |
|------|--------|---------|---------|--------|----------|
|      | N × 80 | 0       | 0       | 1      | 300      |
| V Uk | Y 80   | 0       | 0       | 1      | 400      |
|      | 7 50   | Plat He | eight 0 |        | 5        |

 $5_{5}$  Chose the name of the file:

| 点云数据        | 照片文字                                        |
|-------------|---------------------------------------------|
| picdot      |                                             |
| Point Data  | Picture and Text                            |
| picdot      |                                             |
| 6 Click 'co | enter all' <u>三整体居中</u> <u>三 Center All</u> |

7、 According the file to make block, as below picture. Then 'ok':

| ◎ 照片  | ○ 立体图                                                                                                    | ○ 自定义 | ○ 不分块       |
|-------|----------------------------------------------------------------------------------------------------|-------|-------------|
| Block |                                                                                                    |       |             |
|       | and the second second sec | · · · | C No Disale |

8. To make the surface of the crystal (which is face the laser side), to past the double

faced tap on the up right corner, then put the crystal on the up right corner, strict

9、 Then to click 'engrave' to engrave:

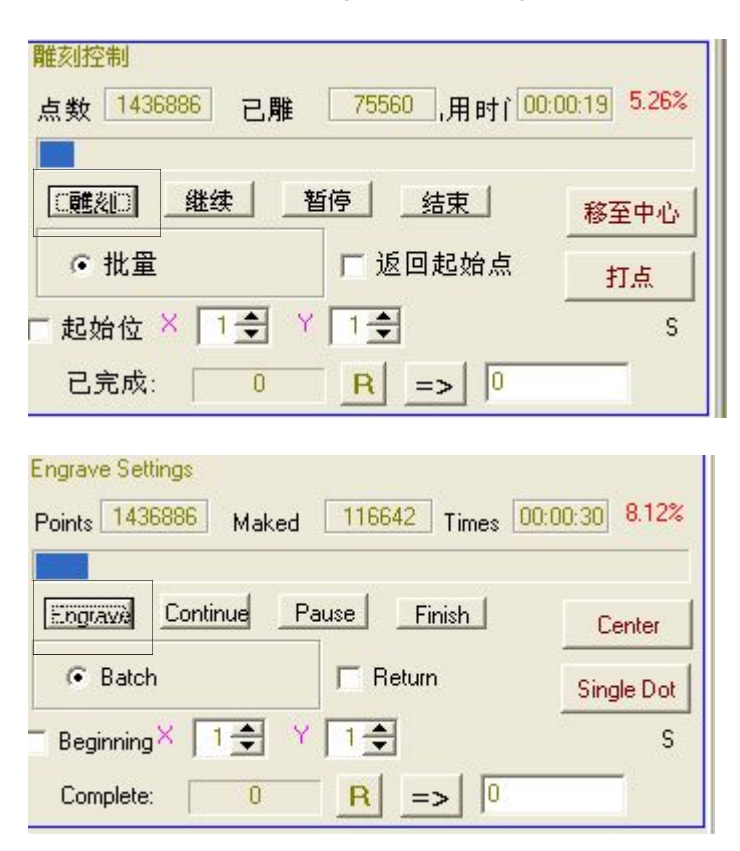

10、 Finish.

### $\Box$ , For quantity engraving:

1, entered the size of crystal, size for 'offset', 'space', 'number', 'plat height'. Then click

'ok' to confirm:

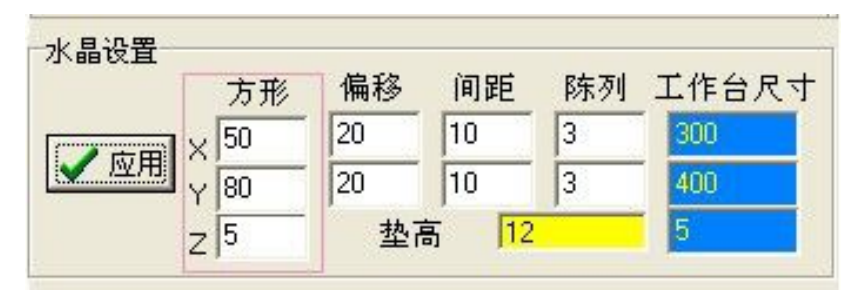

|  | Box  | Offset  | Space    | Number     | platSize |
|--|------|---------|----------|------------|----------|
|  | × 50 | 20      | 10       | 3          | 300      |
|  | Y 80 | 20      | 10       | 3          | 400      |
|  | Z 5  | Plat He | eight 12 | <b>J</b> • | 5        |

 $2_{\gamma}$  the 'engraving' software:

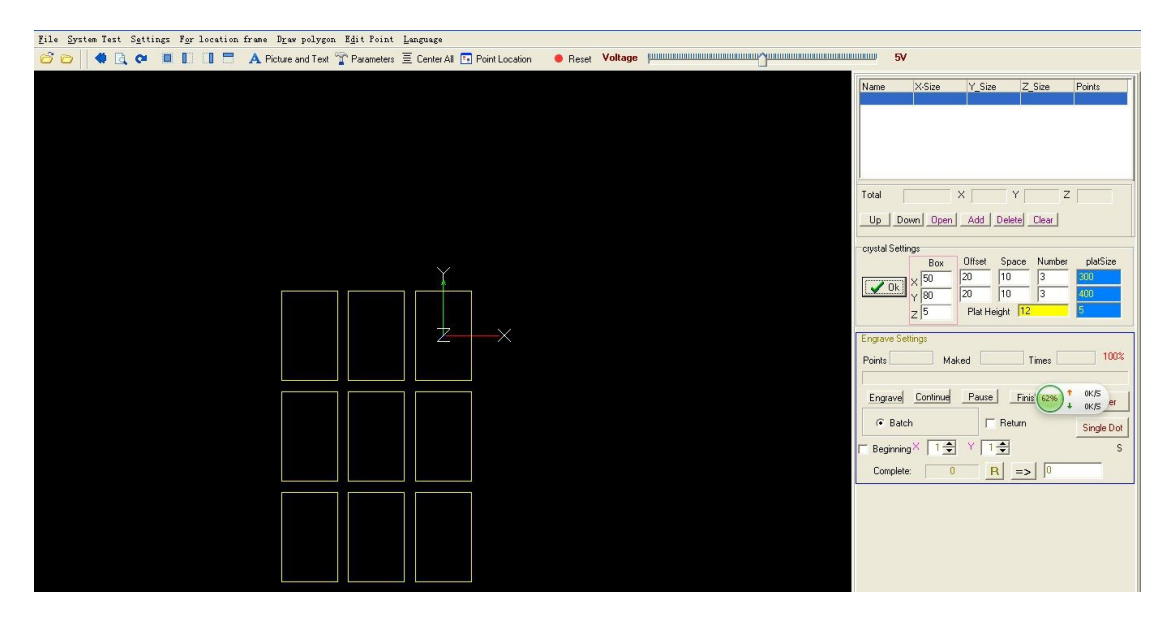

3, put in the block :

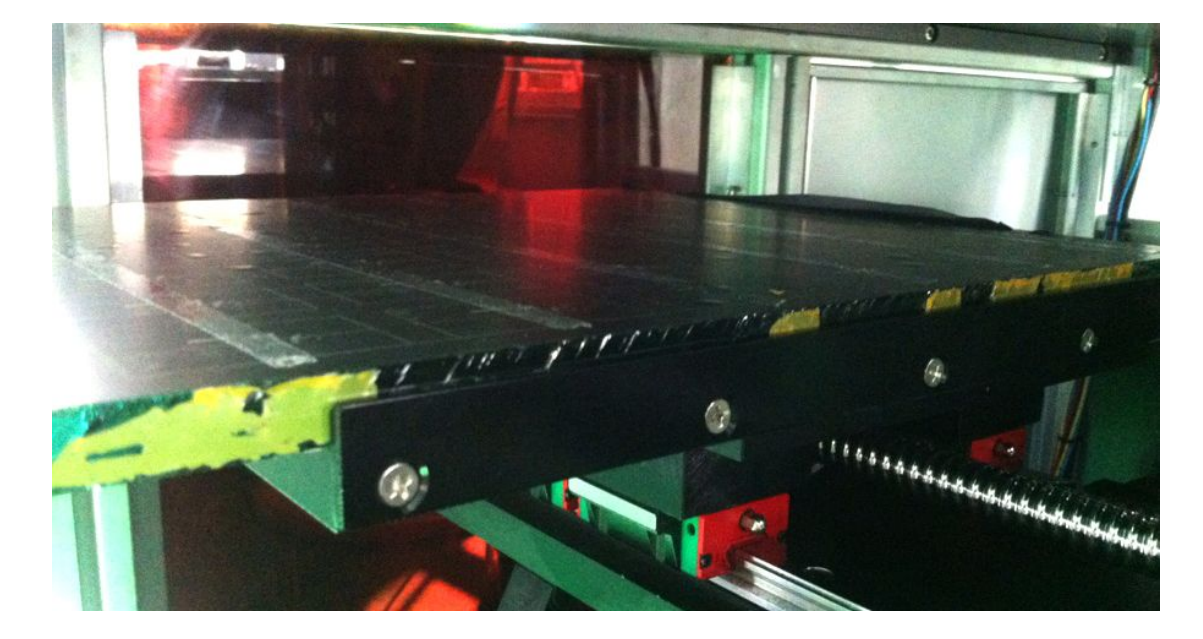

4、 click this button 产生定位图 () For location frame, will come out bellow button,

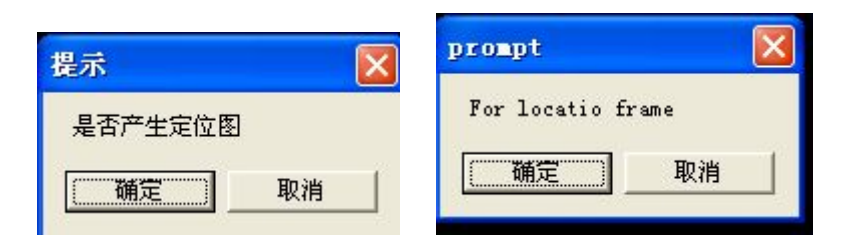

Click "ok"

5、点击雕刻,等雕刻定位的位置完成后,再打开所需要内雕的文件,然后将文件整体居中,注意:并将水晶设置 Z 尺寸5改为水晶实际尺寸:

Click "Engrave", after the location frame ready , open the file , click "Center all", Noted : instead of "5 " with the the real size of Z axis.

| 水晶设置                                      |      |    |      |    |       |
|-------------------------------------------|------|----|------|----|-------|
|                                           | 方形   | 偏移 | 间距   | 陈列 | 工作台尺寸 |
|                                           | × 50 | 20 | 10   | 3  | 300   |
| < ≥ 200 200 200 200 200 200 200 200 200 2 | Y 80 | 20 | 10   | 3  | 400   |
|                                           | Z 50 | 垫7 | 高 12 |    | 5     |

|               | Box  | Offset | Space    | Number | platSize |
|---------------|------|--------|----------|--------|----------|
| <b>V</b> ok X | × 50 | 20     | 10       | 3      | 300      |
|               | Y 80 | 20     | 10       | 3      | 400      |
|               | 7 50 | Plat H | eight 12 |        | 5        |

6、点击雕刻,即可进行批量加工。

6, click "Engrave", then machine will start engraving pc by pc automatic

三、关机操作步骤: The order of close the machine

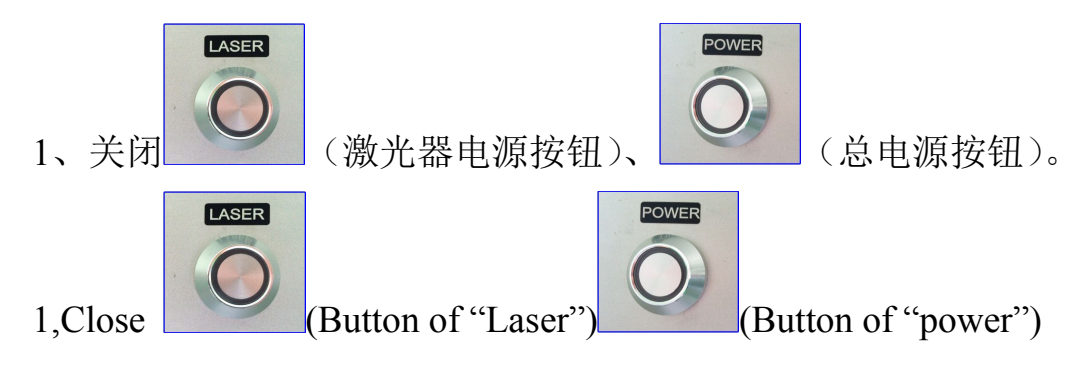

- 2、关闭"水晶内雕"打点软件。
- 2, Close the "engraving" software
- 3、关闭电脑。
- 3, Close computer
- 4、最后断开机器外部电源。
- 4, Turn off the power

### 四、其他说明: Remark

1、关于平面图和立体图算点操作,请详细参照我公司算点软件使用说明书。

About how to converto for for 2D or 3D ,please noted our Menu for "make dots"